### راهنمای پذیرش اینترنتی متقاضی مهمان در سامانه بهستان

به منظور ثبت نام دانشجوی مهمان در دانشگاه صنعتی اصفهان، لازم است مراحل زیر به ترتیب انجام شود.

#### 1- ورود به سامانه بهستان

متقاضی مهمان لازم است ابتدا مطابق شکل زیر وارد سامانه شود :

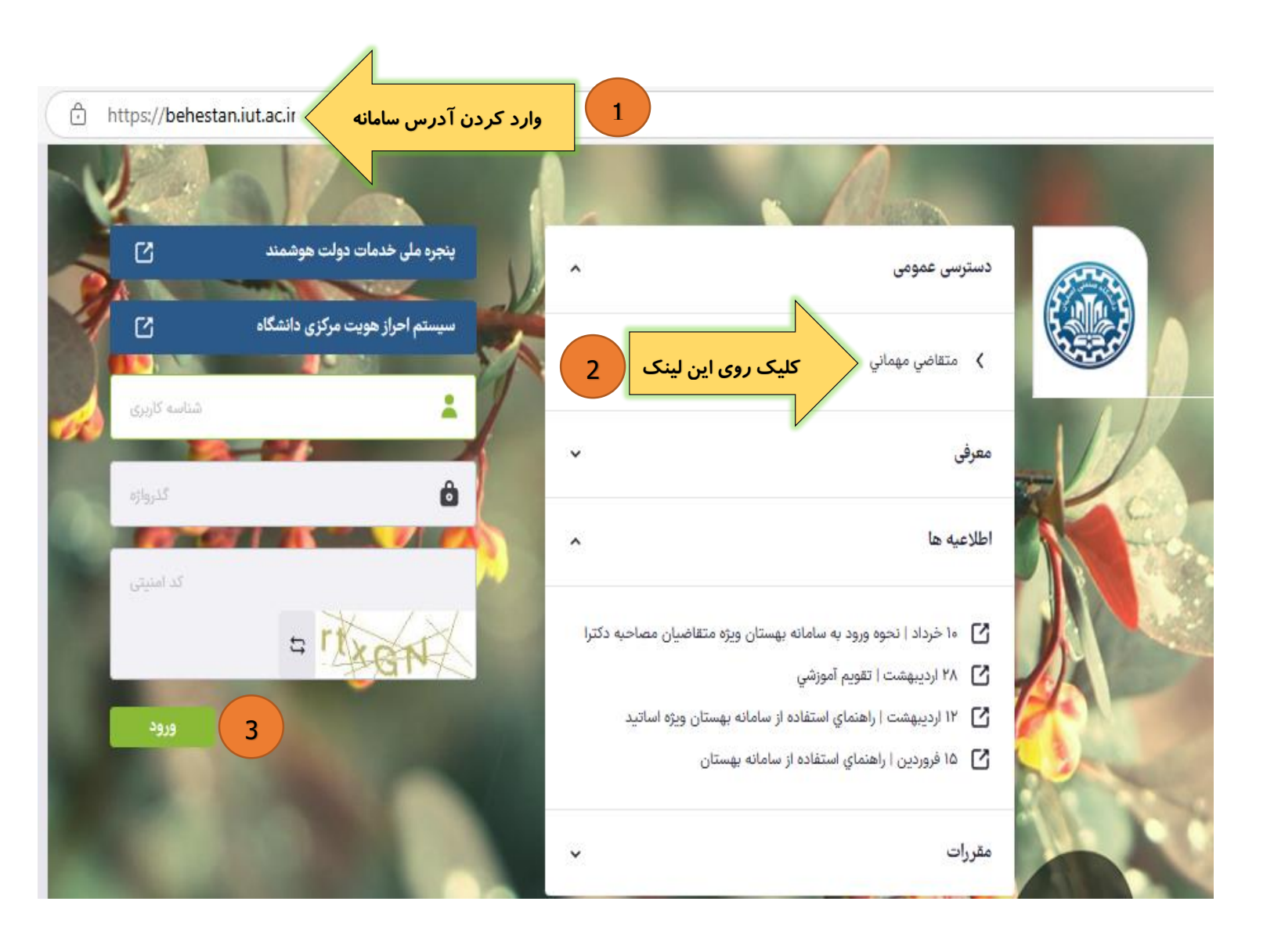

# 2- تكميل فرم اطلاعات اوليه

پس از ورود به سامانه وارد فرم "ثبت مشخصات اولیه دانشجویان متقاضی مهمان در این دانشگاه" می شوید که لازم

| ت مرقت<br>ت مثقاضی کلیک نمایید               | کمیل نمودہ سپس <i>ر</i> وی آیکون 💁 مشخصان                                                   | ست اطلاعات خود را ت                                                                  |
|----------------------------------------------|---------------------------------------------------------------------------------------------|--------------------------------------------------------------------------------------|
|                                              | ه دانشجویان متقاضي مهمان در این دانشگاه                                                     | راهنما ثبت مشخصات اوليا                                                              |
|                                              |                                                                                             | ترم تحصيلي مهماني<br>مشخصات اوليه داوطلب                                             |
|                                              | *                                                                                           | نام                                                                                  |
|                                              | *                                                                                           | نام پدر<br>نام پدر                                                                   |
|                                              | مرد<br>*                                                                                    | جنسیت رن<br>شماره شناسنامه                                                           |
| N                                            | شماره گذرنامه<br>راني و شماره گذرنامه براي دانشجويان خارجي الزامي است.                      | <b>کد ملي</b><br>وارد کردن کد ملي براي دانشجويان اي                                  |
| تكميل اطلاعات فرم                            | *                                                                                           | تاريخ تولد<br>تلفن منزل                                                              |
|                                              |                                                                                             | تلفن همراه                                                                           |
|                                              | ~                                                                                           | نوع تسهيلات آموزشي<br>شناسه کاربری و گذرواژه مورد نظر                                |
|                                              | *(بین چهار تا شانزده حرف و رقم که با یک حرف شروع شود)                                       | شناسه کاربري                                                                         |
|                                              | (بین هشت تا شانزده حرف و رقم)<br>۸                                                          | گذرواژه                                                                              |
| بنده بطور اتوماتيک به متقاضي اختصاص مي يابد. | کلیک روی این گزینه جهت ثبت اطلاعات<br>عام با کلیک گزینه "ثبت موقت مشخصات متقاضی"، شماره پرو | تكرار گذرواژه<br><u> شیسات میتاسی</u><br>Windows<br>Windews<br>Timo storactivate Win |
|                                              |                                                                                             | شروع مجدد                                                                            |

در ادامه ابتدا از سیستم خارج و مشابه مرحله یک مجددا وارد سامانه بهستان شوید. (این بار از طریق شناسه کاربری و

کلمه عبوری که در مرحله قبل دریافت کردهاید.)

پس از ورود مجدد به سامانه بهستان، وارد فرم "پذیرش غیرحضوری دانشجویان متقاضی مهمان در این دانشگاه" میشوید. در ادامه لازم است جهت انجام کامل ثبت نام اینترنتی، مراحل به تر تیبی که ذکر شده دنبال شود. دقت شود که برای انجام مراحل پیش بینی شده، باید روی کلمه انتخاب یک بار کلیک شود.

| يذيرش غيرحضوري دانشجويان متقاضي مهم | ی مهمان در این دانشگاه |                                       |        |
|-------------------------------------|------------------------|---------------------------------------|--------|
| ترم مهماني                          | شرح ترم                |                                       |        |
|                                     | ترم تابست              | ل تحصيلي                              |        |
| شماره دانشجو                        |                        | شماره پرونده                          |        |
|                                     |                        | S 1000                                |        |
| نام خانوادگي و نام                  |                        |                                       |        |
|                                     |                        |                                       |        |
| نام پدر                             |                        | تاريخ توند                            |        |
| تیت<br>کدما ہ                       |                        | شماء شابيامه                          |        |
|                                     |                        | 1 15                                  |        |
| مراحل ثبت تقاضا                     |                        |                                       |        |
|                                     |                        |                                       | راهتما |
| مرجام معارات                        | 12.0                   | الفيد مفعر ال                         |        |
| مرحبة عمليات                        | مرحته                  | متقاض ومعني                           |        |
|                                     | يد اطلعات شلطني شفاطي  | مسطي . عدم ناييد - مديريت . عدم ناييد |        |
| ۲ <u>انتخاب</u> پرداخت الکترونیک    | ترونيكي                |                                       |        |
| ۳ <u>انتخاب</u> ارسال نسخه الکت     | ه الكترونيكي مدارك     | مراجل به تر تبب انجام شود 3           |        |
| ۴ <u>انتخاب</u> ثبت نام             |                        |                                       |        |
| ۵ <u>انتخاب</u> دریافت گواهي پذ     | في پذيرش               |                                       |        |
| تعداد: ۵                            |                        |                                       |        |

🕣 صفحه اصلی> پذیرش غیرحضوري

## راهنمای ثبت نام دروس

جهت ثبت دروس با کلیک بر روی لینک ثبت نام اصلی وارد فرم ثبت نام اصلی می شوید در این فرم :

1- از قسمت دروس ارائه شده درس موردنظر را یافته روی آن کلیک کنید تا تبدیل به نوار سبز رنگ درخواست ثبت شود و به بخش تغییرات درخواستی اضافه گردد. سپس روی آیکون ثبت تغییرات در قسمت پایین فرم کلیک کنید.

2– چنانچه درس در قسمت ارائه شده وجود نداشت از قسمت جستجوی درس، با تایپ قسمتی از نام درس و یا وارد کردن شماره درس، آن را از لیست کشویی باز شده انتخاب کرده سپس با کلیک بر روی آیکون مشاهده، ابتدا آن را به قسمت دروس ارائه شده اضافه نموده و در ادامه، عملیات را همانند بند 1 انجام دهید.

3– چنانچه روش ثبت دروس به صورت ابتدا انتخاب کلیه گروههای درسی موردنظر و سپس ثبت تغییرات باشد (نه بصورت ثبت یکی یکی گروههای درسی)، حال پس از کلیک بروی آیکون ثبت تغییرات، چنانچه ثبت تمامی گروههای درسی موردنظر بدون اشکال باشد دروس بصورت ثبت شده به شما نمایش داده می شود اما اگر حتی ثبت یک درس هم دارای مشکل باشد ابتدا باید مشکل همگی بصورت یکجا برطرف شده سپس اقدام به ثبت دروس نمایید.

4– چنانچه از ثبت گروه درسی منصرف شدید کافی است روی درس ثبت شده کلیک کنید تا تبدیل به نوار قرمز رنگ حذف شود و سپس آیکون ثبت تغییرات را بزنید.

5- چنانچه ظرفیت گروه درسی پر بوده و امکان ثبت با انتظار برای گروه درسی توسط دانشکده فعال باشد می توانید با کلیک بر روی گروه درسی موردنظر در قسمت دروس ارائه شده و انجام عملیات مرحله 1 آن را بصورت انتظار ثبت کنید.

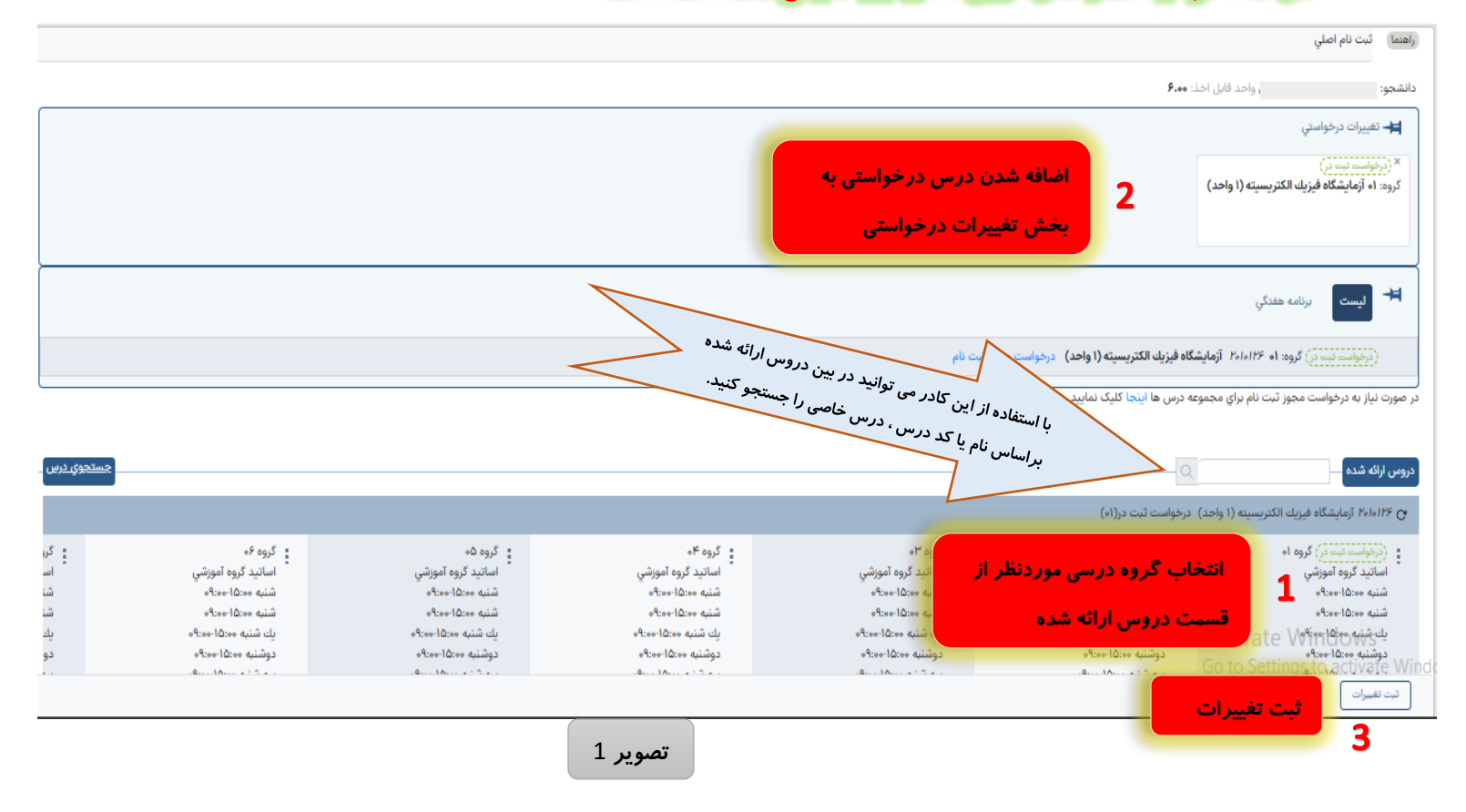

#### در ادامه توضيحات بالا از طريق شكل نيز نمايش داده شده است

| 2                                                                        | در کادر زیر قسمتی از نام درس را تایپ کرده و از داخل<br>× جستجوی درس<br>درس | (اهنما)<br>دانشجو |
|--------------------------------------------------------------------------|----------------------------------------------------------------------------|-------------------|
|                                                                          | رياضي 🖉                                                                    | -#                |
|                                                                          | ریاضی عمومی ۱<br>شماره درس: ۱۹۱۴۱۵۶<br>تعداد واحد: ۳۰۰۰                    |                   |
|                                                                          | رياضي عمومي ۲<br>شماره درس: ۱۹۱۴۱-۱<br>- حد المحد م                        |                   |
|                                                                          | تعداد واحد: ۲۰۰۰<br>ریاضی مهندسی<br>شماره درس: ۱۹۱۴۲۵۲<br>تعداد واحد: ۲۰۰۰ |                   |
|                                                                          | مشاهده ليست                                                                | در مورد بير به    |
| درصورت نبودن درس در بین دروس ارائه شده<br>روی لینک جستجوی درس کلیک کنید. | Q                                                                          | دروس ارائه شده    |

#### 🗙 🛛 جستجوي درس

|   |                                                                        | درس        |
|---|------------------------------------------------------------------------|------------|
| 9 | ٢                                                                      | رياضي عموم |
| 3 | روی آیکون مشاهده کلیک کنید تا درس موردنظر به قسمت دروس ارائه شده اضافه | مشاهده     |
|   | شده و ادامه کار را شبیه تصویر 1 انجام دهید.                            |            |

| واحد قابل اخذ: <b>۶.۰۰</b>                                                                                 | دانشجو:            |
|----------------------------------------------------------------------------------------------------|--------------------|
|                                                                                                    | 📥 تغييرات درخواستي |
|                                                                                                    |                    |
| دروسی که طبق عملیات گفته شده در سامانه با موفقیت ثبت شده اند.                                              |                    |
| جهت حذف گروه درسی، کافی است روی لینک <mark>ثبت شده</mark> کلیک نموده تا تبدیل به نوار قرمز <i>ر</i> نگ شود |                    |
| و در پایان کلید ثبت تغییرات را بزنید.                                                                      | * لیست             |
| ۱۹۱۴۱۵۷ رياضي عمومي ۲ (۳ واحد)                                                                             | لبت شده) گروه: ۱   |
| ه ۲۰۱۰۱۲۶ آزمایشگاه فیزیك الكتریسیته (۱ واحد)                                                              | انبت شده گروه: ۳   |

در صورت نیاز به درخواست مجوز ثبت نام براي مجموعه درس ها اینجا کلیک نمایید

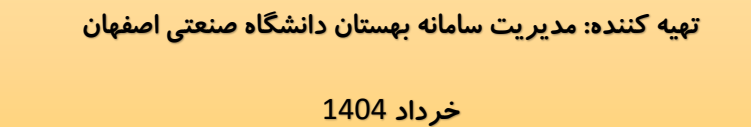